Instructions to students for Registration and online payment:

- 1. Go to onlinecdlu.ac.in.
- 2. Click on 'Registration'.
- 3. Enter Registration Number and others details. Make sure to input own active E-mail ID and active (in use) Mobile No failing which you will not be able to activate your account on the portal.
- 4. Set your password and confirm password again.
- 5. Click 'Register' Button.
- You will receive an E-mail from cdlunotification@gmail.com and will find a link "Please Click here to activate account". Click on this link to activate login ID and Password on the portal. You can also check your portal ID & Password in E- mail automatically sent from <u>cdlunotification@gmail.com</u>.
- 7. Now click on 'Login' at home page of onlinecdlu.ac.in .Enter your portal ID & Password .Click on Proceed to Fee Payment after viewing your profile.
- 8. You can check Fee Receipt, after successful payment.